# Vanishing Point

# 1. Set Up the Vanishing Point

- Open Photoshop and create a new document or open an existing image.
- To create a perspective grid (vanishing point), you can use the **Vanishing Point** filter:
  - Go to Filter > Vanishing Point.
  - Click to define the **vanishing point** in the workspace. This can be done by clicking at the corner of your image to create a perspective plane. Once you create a grid, Photoshop will calculate the vanishing point.

# 2. Draw the Perspective Lines

- After creating the grid, you can draw perspective lines.
- Use the **Pen Tool (P)** to create straight lines that follow the perspective grid. The Pen tool will help you ensure the lines are aligned correctly with the vanishing point.
- Once the path is drawn, right-click and choose **Stroke Path** to create visible lines.

# 3. Create Notes

- If you're looking to add "notes" along the vanishing lines, you can use the Text Tool
  (T) to place text at various points along your lines.
- You can manually adjust the text orientation to follow the perspective by selecting the text layer, going to **Edit > Transform** and using **Rotate** and **Skew** to match the perspective of the lines.

### 4. Add Depth and Color

- To make the vanishing point notes stand out, you can adjust the color, opacity, and layer styles.
- For a 3D effect, try using Layer Styles like Bevel & Emboss or Drop Shadow to give the notes a sense of depth.

### 5. Final Adjustments

• Adjust the opacity, blending modes, or add additional details like arrows or lines to enhance the vanishing point effect.